## Instellen twitterfeed contentblok

Je kunt een twitterfeed instellen op diverse documenttypes (medewerker, rubriekpagina faculteit/instituut); hierin staat een aantal velden die gegenereerd moeten worden vanuit je twitteraccount: consumer key, consumer secret, access token en access token secret

Je moet eerst een App creeren, met alleen leesrechten. Dit doe je als volgt:

Ga naar <u>https://apps.twitter.com/</u>

## **Twitter Apps**

You don't currently have any Twitter Apps.

Create New App

Na 'Create New App' vul je de verplichte velden in (n.b. je mobiele nummer moet in Twitter geregistreerd staan bij je settings, anders kun je geen App maken):

| IaX.                                        |
|---------------------------------------------|
| iax.                                        |
|                                             |
|                                             |
|                                             |
|                                             |
| about your application. This fully-qualifie |
| ens.                                        |
|                                             |
|                                             |
|                                             |
|                                             |

Description moet ten minste 10 characters lang zijn; de Name en de Description zie je nit terug, ook niet de URL die je hier invult.

| Application Settings      |                                                                             |  |  |  |  |
|---------------------------|-----------------------------------------------------------------------------|--|--|--|--|
| Your application's Consum | er Key and Secret are used to authenticate requests to the Twitter Platform |  |  |  |  |
| Access level              | Read and write (modify app permissions)                                     |  |  |  |  |
| Consumer Key (API Key)    | z7JofHfBv06snGbBiY6q2QYRi (manage keys and access tokens)                   |  |  |  |  |
| Callback URL              | None                                                                        |  |  |  |  |
| Callback URL Locked       | No                                                                          |  |  |  |  |

Na het creeren zie je de application settings: kies 'modify app permissions' en zet deze op 'read only'.

| Vervolgens kun je via 'key and access token | s' de benodigde velden ophalen: |
|---------------------------------------------|---------------------------------|
|---------------------------------------------|---------------------------------|

|             | Settings      | Keys and Access Tokens               | Permissions                                    |
|-------------|---------------|--------------------------------------|------------------------------------------------|
| Applica     | tion Setti    | ings                                 |                                                |
| Keep the "C | Consumer Sec  | cret" a secret. This key shoul       | d never be human-readable in your application. |
| Consumer I  | Key (API Key) | ) z7JofHfBv06snGbBiY6q2              | QYRi                                           |
| Consumer    | Secret (API S | ecret) CjTzyphwUPrzD9                | r7iZoDvmx7Ywwmkf5xwGxgfh6CUakRbwsDP            |
| Access Lev  | /el           | Read-only (modify app pe             | ermissions)                                    |
| Owner       |               | geteuwen                             |                                                |
| Owner ID    |               | 3128131297                           |                                                |
| <           |               |                                      |                                                |
| <           |               |                                      |                                                |
| Your Ac     | cess Tok      | en<br>his application for your own a | ccount yet.                                    |
| By creating | your access   | token here, you will have eve        | nuthing you need to make API calls right away  |

kopieer deze in respectievelijk 'OAuth consumer key' en 'OAuth consumer secret' en klik op Create my access token.

Je ziet dan je de volgende velden:

| Your Access Tok     | en<br>e used to make API requests on vour own account's behalf. Do not share vour access token |
|---------------------|------------------------------------------------------------------------------------------------|
| Access Token        | 3128131297-vqxA870MOBjHkqqR0Hq02tO1zIB4VhTuZLn09mR                                             |
| Access Token Secret | 5IzgdfMiBmrT2ap6cqNzV4gs6kgx7cenglRIIWT0K6opa                                                  |
| Access Level        | Read-only                                                                                      |

kopieer deze in respectievelijk 'OAuth access token' en 'OAuth access token secret'.